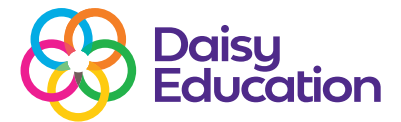

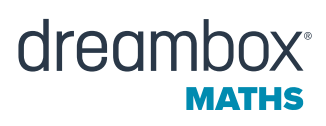

## How to change the classroom password type in DreamBox Maths

## Help guide

From the Educator Dashboard, teachers can select whether all students in a classroom use Picture or Text Passwords when they sign into DreamBox Math through their direct DreamBox Math sign-in page.

• Click the Settings icon, select the Class Settings tab, and select a class (if needed).

|                                       | Home          | Reports PD      | Resources Settings                   |                         | Contact Support      |        |
|---------------------------------------|---------------|-----------------|--------------------------------------|-------------------------|----------------------|--------|
| 8 Note: You have v                    | lew access pe | 2 Non to manage | rosters. Read our support article to | learn more about permit | ssions.              |        |
| My Profile                            | Class         | Settings        | Engagement Restrictions              | 3 Roster                | Learning Environment | Groups |
| Select Class                          |               | 0               |                                      |                         |                      | Update |
| DreamBox Maths                        | Classroom     |                 |                                      | - Chuy                  |                      |        |
|                                       |               |                 |                                      | U                       |                      |        |
| Name                                  |               |                 |                                      |                         |                      |        |
| Name<br>DreamBox Maths                | Classroom     |                 |                                      |                         |                      |        |
| Name<br>DreamBox Maths<br>Grade Level | Classroom     |                 |                                      |                         |                      |        |

• Under Password Type, select Picture Password or Text Password.

|                                                     | Grade Level                                                                                                    |   |
|-----------------------------------------------------|----------------------------------------------------------------------------------------------------|---|
|                                                     | Select Option                                                                                                    | ٠ |
| Select <b>Picture</b><br>or <b>Text</b><br>password | Password Type                                                                                                    |   |
|                                                     | Text password                                                                                                    | â |
|                                                     | > Picture password                                                                                                    | C |
|                                                     | Text password                                                                                                    |   |
|                                                     | English                                                                                                    | • |
|                                                     | Print Program                                                                                                    |   |
|                                                     | To support learning in your classroom, select the print program you are using in your classroot<br>to create corresponding assignments with aligned DreamBox Learning pathways. | m |
|                                                     | to create corresponding assignments with aligned ureambox Learning pathways.                                                                                                    |   |

• Click the Update button to save your changes.